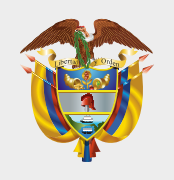

MINISTERIO DE TECNOLOGÍAS DE LA INFORMACIÓN Y LAS COMUNICACIONES

# INSTRUCTIVO REGISTRO CURSOS DE GOBIERNO DIGITAL CERTIFICADOS POR MINTIC

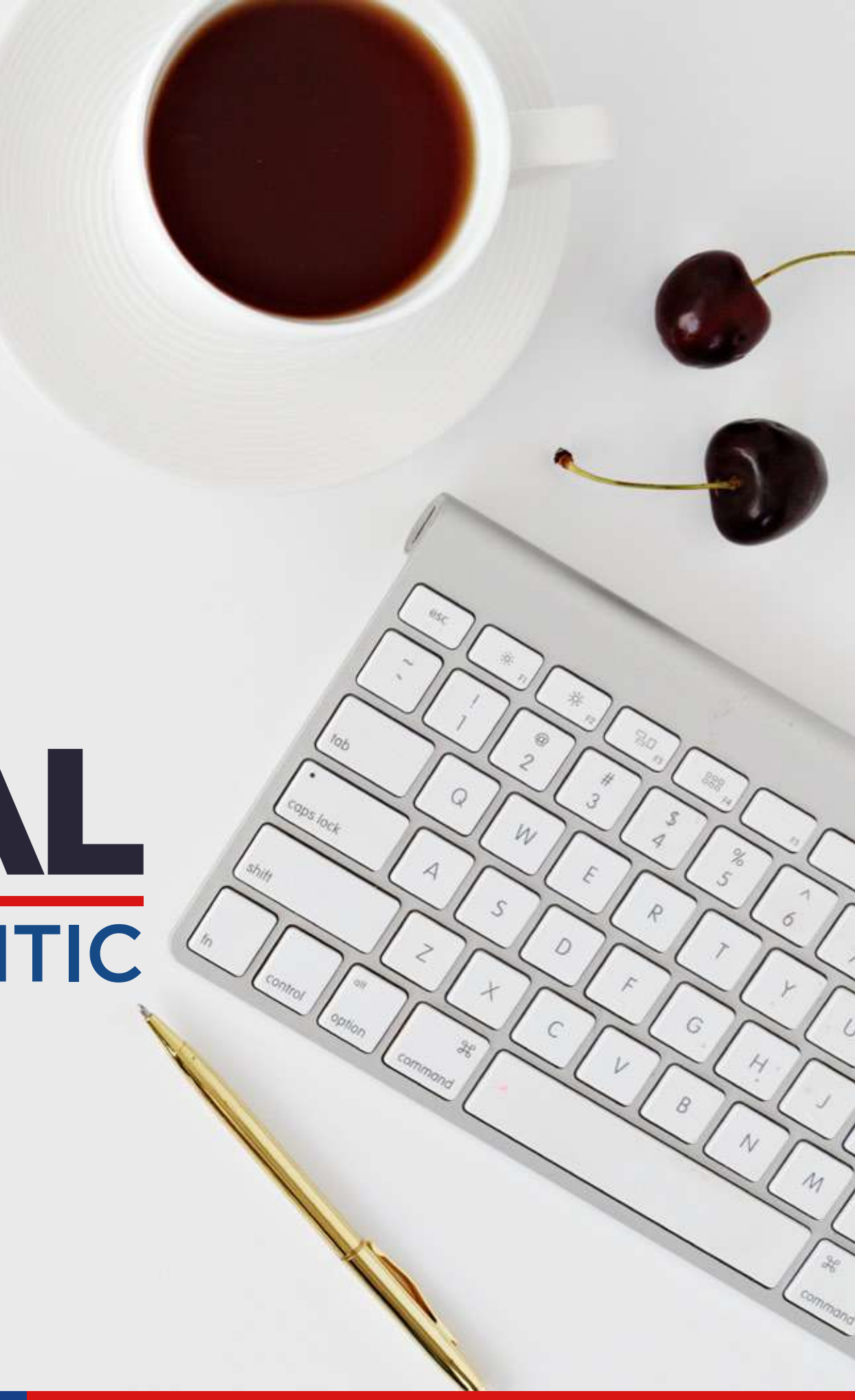

# La forma de registrarse en la plataforma de la UNIVERSIDAD CORPORATIVA CAMBIÓ

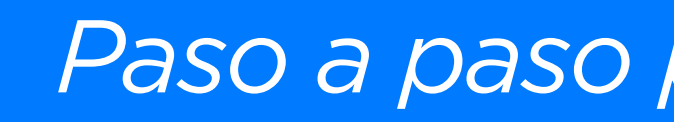

Paso a paso para hacer el registro

### WWW Ingresa a la plataforma de la **Universidad Corporativa** (WW) por el siguiente enlace: https://lms.mintic.gov.co/mod/scorm/player.php

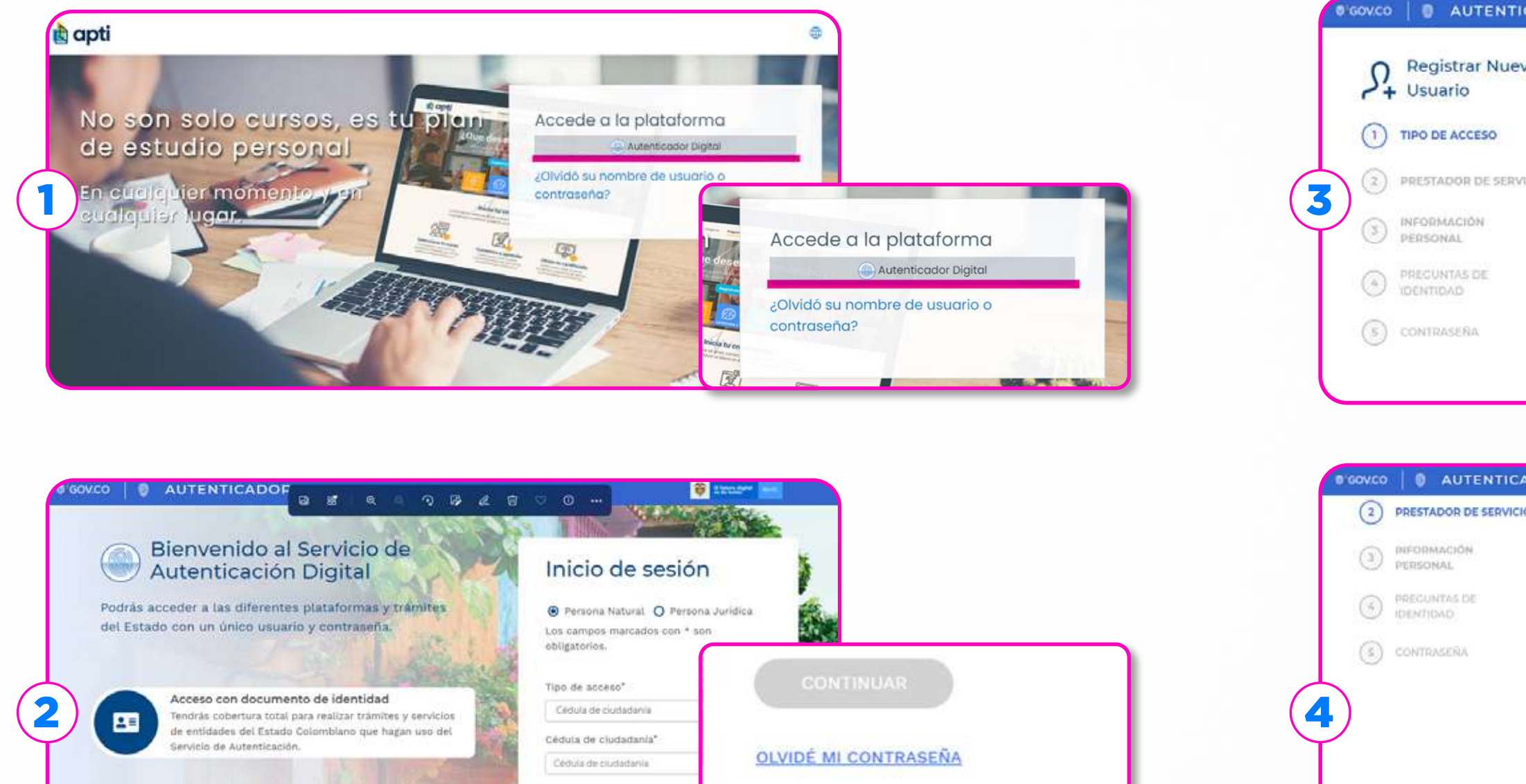

OLVIDE MI CONTRASERA

¿No tienes cu

Acceso con correo electrónico Gracias a la Autenticación Digital podrás acceder a las iferentes plataformas y tràmites del Estado con un único suarlo y contraseña

¿No tienes cuenta? REGISTRATE AOUI

| /0  | Tipo de acceso                                                                                 |                                                            |
|-----|------------------------------------------------------------------------------------------------|------------------------------------------------------------|
|     | Según el tipo de acceso que escojas para<br>registrarte, tendrás unos permisos<br>específicos. |                                                            |
| cio | Registro con documento Con de Identidad                                                        | Registro con correo<br>electrónico                         |
|     | de las entidades del Estado colombiano.                                                        | información privada, y dejar tus comentarios y<br>aportes. |

| Agencia Nacional Digital                                                                                                    | Beneficios                                                                                                    |
|----------------------------------------------------------------------------------------------------|----------------------------------------------------------------------------------------------------|
| Descripción<br>La Agencia Nacional Digital es una entidad de<br>participación pública y naturaliza privada, sin ánimo<br>de lucro adsarita al MNTIC, que huaca dinantzar la<br>construcción de un Estado mias eficiente,<br>transparente y participativo, gracias al uso y<br>aplicación de la ciencia y las tecnologías de la<br>información.<br>Dirección<br>Ratficio Marilla Tom Cra Ba entre calles 13 y 13 - Pisas<br>1 y 2<br>Correo electrónico<br>acompanamienta[minific.gouco<br>soporteccijminiti: gouco<br>contacto telefónico<br>601 300 19:50 00c 2 | <ul> <li>Facilitar les medios pars la solicitud de actualización o corrección de sus statos almotentates en la administración pública.</li> <li>Acceder a historiales de la información generad en su relación zon el estado a nivel de tràmites sarúcios.</li> <li>Visualizar información según sus necesidades o preferencias (serucicos públicas, salud, registro, etc.)</li> <li>Recibir alertas y comunicaciones sobre el estado de los trámites, y actos administrativos emitido por las entidades públicas.</li> <li>Acceso a consultar sus datos almacenados en la administración pública de maxera segura y conflable.</li> </ul> |
| http://www.and.ep.co                                                                                                    |                                                                                                    |

# Diligencia todos los campos que se solicitan y haz clic en **continuar**

|        | tt A-7 * Escoper *                            | A-7 *                        |
|--------|-----------------------------------------------|------------------------------|
|        |                                               |                              |
|        | Dirección ingresada                           |                              |
|        | Aquí aparecera la dirección ingresada anterio | ormente                      |
|        | Información adicional                         | Indicación                   |
|        | Escoger *                                     | Escriba aquí                 |
|        | AGREGAR INDICACIÓN ADICIONAL                  | RETIRAR INDICACIÓN ADICIONAL |
|        |                                               | IN THAT REPEACENT ACTEMENT   |
|        | REGRESAR                                      | CONTINU                      |
|        |                                               |                              |
|        | And a second second second                    |                              |
| RETIRA | R INDICACION ADICIONAL                        |                              |
|        |                                               |                              |
|        | 80                                            | TIMUAR                       |
|        |                                               | A L L ALADON PA              |
|        |                                               |                              |
|        |                                               |                              |
|        |                                               |                              |

5 r

#### Recibirás un mensaje al correo con el que te registraste **para que** valides la cuenta.

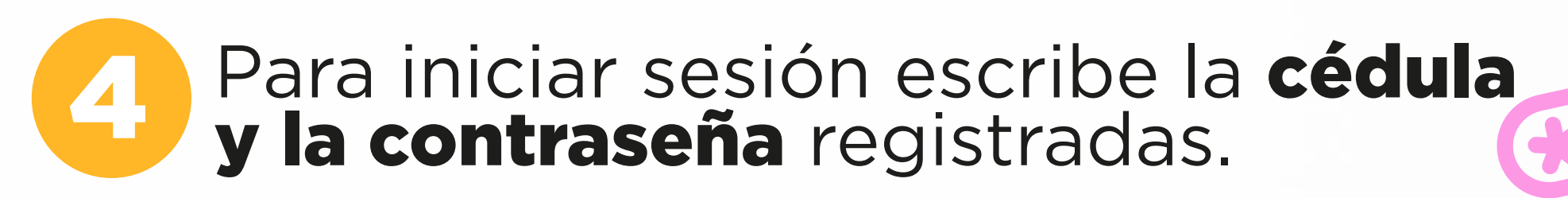

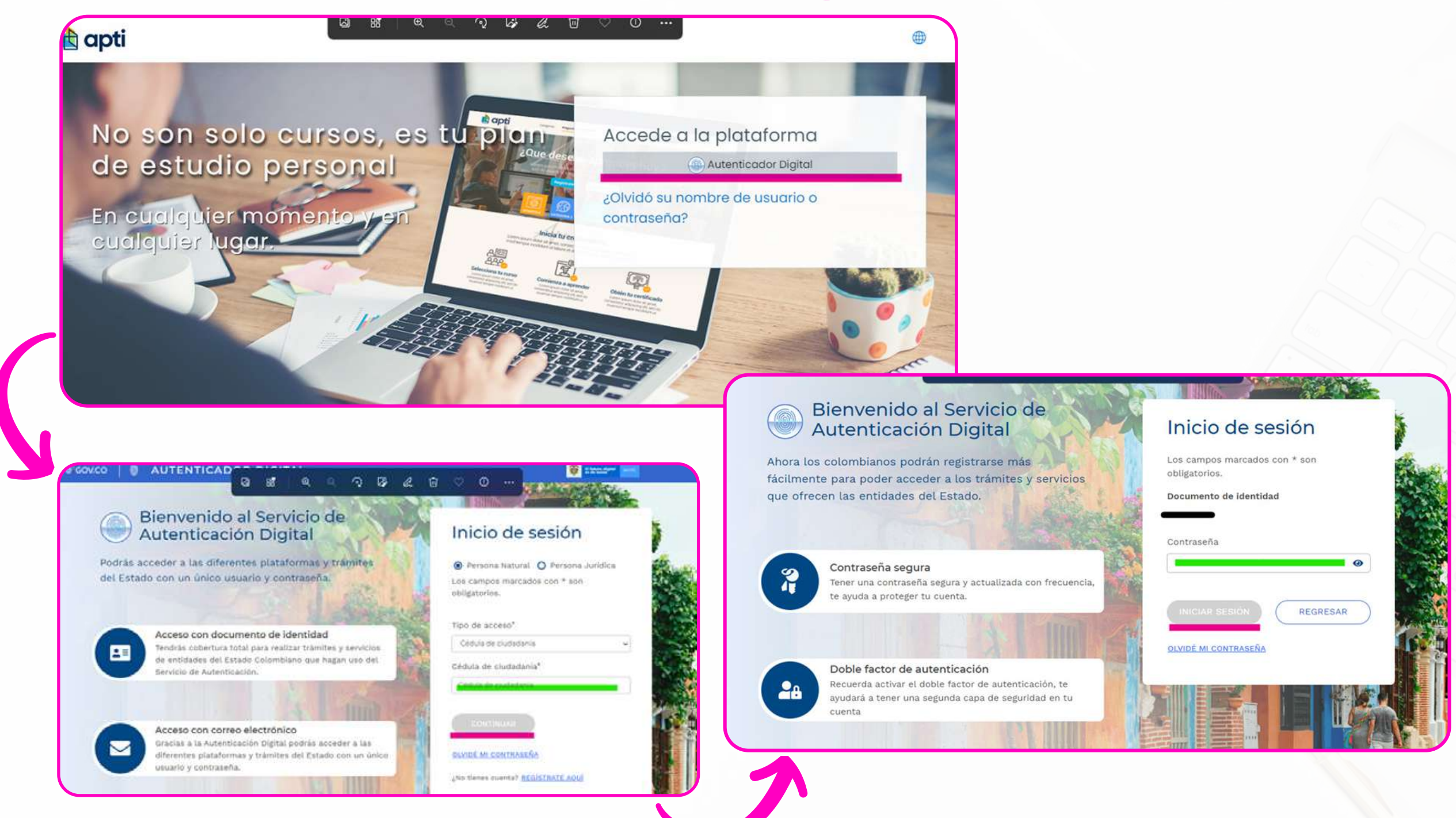

### **Después de realizar los pasos anteriores** puede ingresar a la plataforma y realizar los cursos.

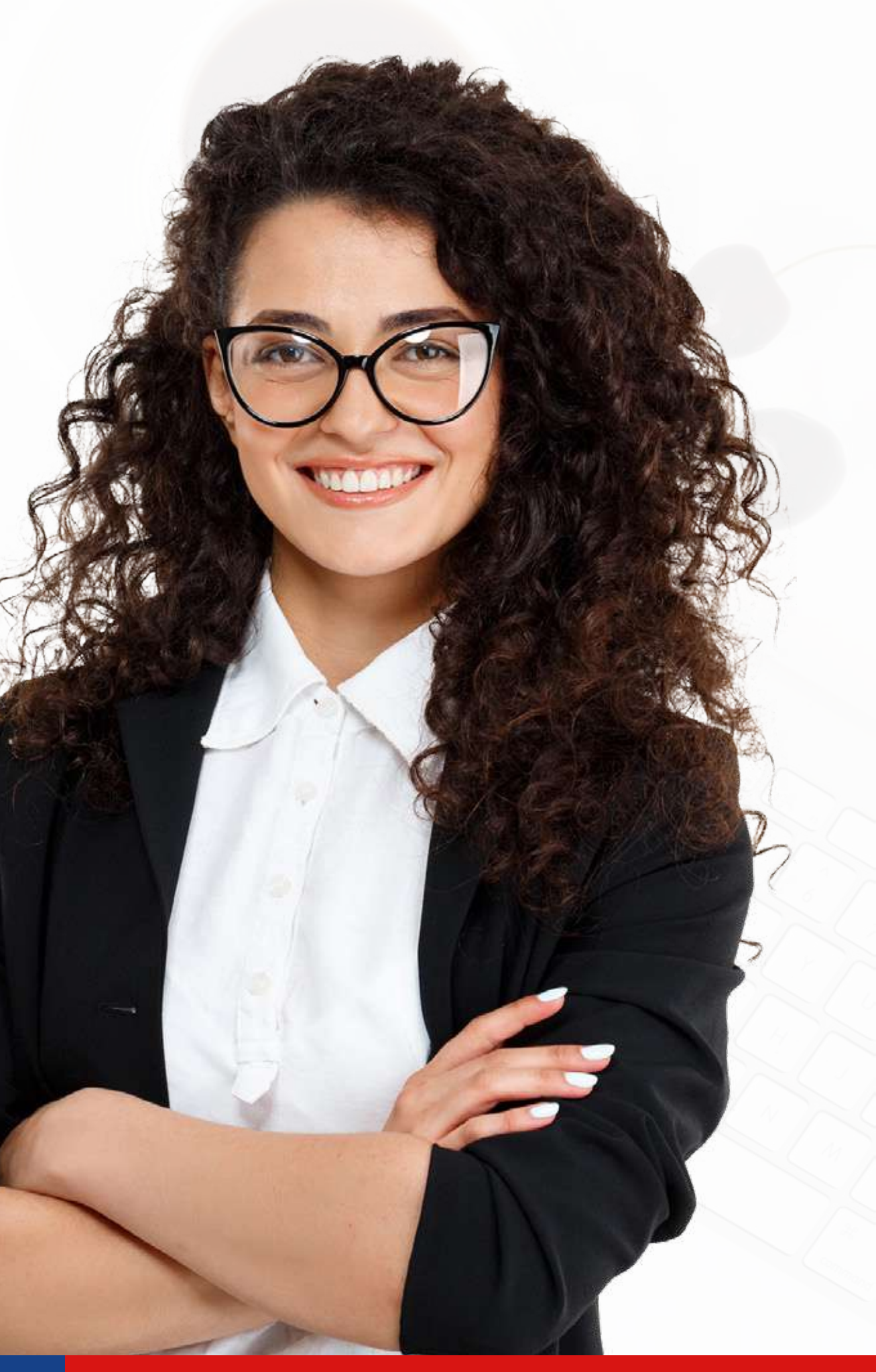

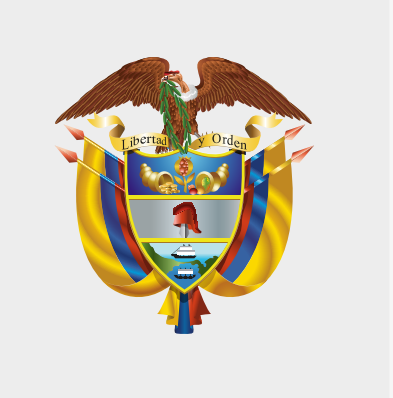

## MINISTERIO DE TECNOLOGÍAS DE LA INFORMACIÓN Y LAS COMUNICACIONES